## **Contas em Braille**

A geração do arquivo de Contas Braille é um processo **Batch** no GSAN. O comando da funcionalidade é feito via **Menu de sistema**, através do caminho: **GSAN > Batch > Inserir Processo**.

Feito isso, o sistema acessa a tela a seguir:

#### Observação

Informamos que os dados exibidos nas telas a seguir são fictícios, e não retratam informações de clientes.

| Para iniciar o processo, inform | e o tipo:         |
|---------------------------------|-------------------|
| Tipo do Processo:*              | PROCESSO EVENTUAL |
|                                 |                   |
|                                 |                   |
|                                 |                   |
|                                 |                   |
|                                 | Avançar           |
| Desfazer Cancelar               |                   |
|                                 | -                 |
|                                 |                   |
|                                 |                   |
|                                 |                   |
|                                 |                   |

Acima, selecione o **Tipo de Processo** *Eventual* e clique em Avançar . O sistema visualiza a tela abaixo:

| Inserir Processo Mensal ou Eventual                |                      |                             |  |  |
|----------------------------------------------------|----------------------|-----------------------------|--|--|
| Para iniciar um processo, informe os dados abaixo: |                      |                             |  |  |
| Processo:                                          | 254 GERAR TXT IMPRES | SAO CONTAS BRAILLE          |  |  |
| Data do<br>Agendamento:*                           | dd/mm/aaaa           |                             |  |  |
| Hora do<br>Agendamento:*                           | (hh:mm:ss)           |                             |  |  |
| Processo Iniciado<br>Precedente:                   |                      | Ø                           |  |  |
|                                                    | Funcionalidade       | Unidade de<br>Processamento |  |  |
| * Campos obrigatórios   Desfazer Cancelar Iniciar  |                      |                             |  |  |
| Versão: 3.18.8.0 (Online) 18/01/2018 - 20:58:32    |                      |                             |  |  |

Na tela acima, é possível selecionar o processo, agendar uma data e uma hora futura, bem como

informar se há processo iniciado precedente. Informe o número do processo **254** ou clique em para **pesquisar o processo**. Em seguida, clique no botão **Iniciar** para comandar a execução na data e hora agendada.

O layout do arquivo *Informe o Texto de Contas Braille* sofreu modificações para remover as informações sobre:

1.

Categoria comercial e quantidade de economias;

2.

Categoria industrial e quantidade de economias;

3.

Categoria pública e quantidade de economias.

### Conta Braille

Adicionada a Funcionalidade **Gerar Arquivo Texto das Contas em Braille** ao Faturar Grupo (Processo **Batch 2**) com periodicidade mensal, para geração do arquivo texto referente aos imóveis que estão parametrizados para envio CONTA BRAILLE.

O sistema seleciona as contas da referência, correspondentes ao ano/mês de faturamento, encontrado na tabela de SISTEMA PARÂMETROS, dos imóveis cujo tipo de envio esteja cadastrado como CONTA BRAILLE, gerando um registro em arquivo formato **TXT** para cada imóvel selecionado.

Na funcionalidade **Inserir Registro de Atendimento - Aba Dados Gerais**, foi criado o *Tipo de Especificação Conta Braille*, associado ao *Tipo de Solicitação* ALTERAÇÃO CADASTRAL, tratado na

abertura do registro de atendimento, a ser tramitado automaticamente, criado para unidade destino ATUALIZAÇÃO CADASTRAL definida pela **CAERN** para possibilitar ao usuário solicitar através da funcionalidade **Loja Virtual**, opção: *Solicitar Conta em Braille*.

Procedimentos para Habilitar o imóvel para gerar Conta Braille:

- 1. Acessar a funcionalidade Manter Imóvel;
- 2. O imóvel deve ter, obrigatoriamente, um responsável associado;
- 3. Acessar a Aba Conclusão e selecionar em Envio da Conta o tipo CONTA BRAILLE;
- 4. Encerrar o registro de atendimento correspondente.

### Layout do Arquivo TXT

| САМРО                                  | DESCRIÇÃO                                                                                                    | Tamanho |
|----------------------------------------|----------------------------------------------------------------------------------------------------|---------|
| Nome da Concessionária                 | Nome da companhia fornecedora de água (CAERN)                                                                                             | 10      |
| Linha auxiliar                         | Separador com pontos                                                                                                    | 21      |
| Nome do Cliente                        | Nome do cliente usuário associado ao imóvel (nome indicado no cadastro)                                                                   | 70      |
| Endereço Completo                      | Logradouro, número, complemento, CEP, bairro e cidade<br>da localização do Imóvel                                                         | 130     |
| Matrícula do imóvel                    | ldentificação do imóvel no cadastro                                                                                                    | 30      |
| Categoria e Quantidade de<br>economias | Principal categoria do imóvel (residencial, industrial,<br>comercial ou público) e Quantidade de economias<br>associada à ligação de água | 30      |
| Linha auxiliar                         | Separador com pontos                                                                                                    | 21      |
| Referência da conta                    | Mês e Ano referente a conta a ser impressa                                                                                                | 25      |
| Leitura Anterior                       | Leitura aferida no mês/ano anterior a referência da conta                                                                                 | 25      |
| Leitura Atual                          | Leitura aferida no mês/ano da referência da conta                                                                                         | 25      |
| Volume faturado de água (m3)           | Consumo faturado da conta                                                                                                    | 35      |
| Dias de Consumo                        | Quantidade de dias de consumo faturado                                                                                                    | 20      |
| Valor de água                          | Valor de água                                                                                                    | 30      |
| Valor de esgoto                        | Valor de esgoto                                                                                                    | 30      |
| Valor de débitos                       | Valor de débitos                                                                                                    | 30      |
| Valor de créditos                      | Valor de créditos                                                                                                    | 30      |
| Valor de impostos                      | Valor de impostos                                                                                                    | 30      |
| Valor a pagar                          | Valor a pagar da conta (água + esgoto + débitos) -<br>(créditos + impostos)                                                               | 30      |
| Data de Vencimento                     | Vencimento da conta                                                                                                    | 30      |
| Linha auxiliar                         | Separador com pontos                                                                                                    | 21      |
| Mensagem da conta                      | Mensagem que será exibida na conta quando existir                                                                                         | 310     |
| Linha auxiliar                         | Separador com pontos                                                                                                    | 21      |
| Contato                                | CAERN: - www.caern.com.br                                                                                                    | 70      |

## **Preenchimento dos Campos**

| Campo                          | Preenchimento dos Campos                                                                                                    |
|--------------------------------|----------------------------------------------------------------------------------------------------|
| Processo                       | Informe o número do processo 254 - GERAR TXT IMPRESSÃO CONTAS                                                                                                    |
|                                | BRAILLE ou clique em 🗣 para pesquisar o processo.                                                                                                    |
|                                | Para apagar o conteúdo do campo, clique no botão 📎 ao lado do campo em<br>exibição.                                                                                                    |
| Data do Agendamento            | Campo obrigatório - Informe a data no formato dd/mm/aaaa (dia, mês, ano)                                                                                                    |
|                                | para processamento da rotina, ou clique no botão 🧰, <i>link</i> <b>Pesquisar Data -</b><br>Calendário, para selecionar a data desejada.                                                                                                    |
| Hora do Agendamento            | Campo obrigatório - Informe a hora para dar inicio ao processamento da<br>rotina, no formato hh:mm:ss (hora, minuto, segundo).                                                                                                    |
| Processo Inciado<br>Precedente | Caso exista um processo precedente, informe ou clique no botão 🖍 ao lado<br>do campo para selecionar. O nome do processo será exibido no campo ao<br>lado.<br>Para apagar o conteúdo do campo, clique no botão 📎 que se encontra ao<br>lado do campo. |

# Funcionalidade dos botões

| Botão    | Descrição da Funcionalidade                                                                                                    |
|----------|----------------------------------------------------------------------------------------------------|
| R        | Ao clicar neste botão, o sistema permite consultar um dado nas bases de dados.                                                               |
| 8        | Ao clicar neste botão, o sistema apaga o conteúdo do campo em exibição.                                                                      |
|          | Utilize este botão para selecionar uma data válida no formato dd/mm/aaaa (dia, mês,<br>ano), <i>link <b>Pesquisar Data - Calendário</b>.</i> |
| Avançar  | Utilize este botão para avançar para a tela seguinte.                                                                                        |
| Desfazer | Ao clicar neste botão, o sistema desfaz o último procedimento realizado.                                                                     |
| Cancelar | Ao clicar neste botão, o sistema cancela a operação e retorna à tela principal.                                                              |
| Iniciar  | Utilize este botão para autorizar o sistema iniciar o processo na data e hora informada.                                                     |

### Referências

#### Gerar TXT Impressão Contas em Braille

### **Termos Principais**

#### Batch

Processo Eventual ou mensal

Clique aqui para retornar ao Menu Principal do GSAN

From:

https://www.gsan.com.br/ - Base de Conhecimento de Gestão Comercial de Saneamento

Permanent link: https://www.gsan.com.br/doku.php?id=ajuda:contas\_braille

Last update: 07/01/2019 18:41

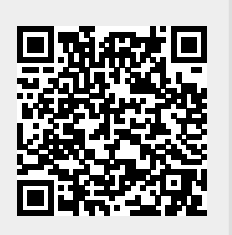